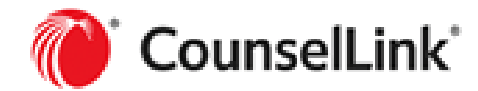

## Prep for Importing - Adding a Law Firm Matter ID

Before you import your invoice, you must enter the Law Firm Matter ID. The ID is assigned to the matter by your time and billing software.

As an alternative to this process, you may want to try the steps in <u>Set Corporate Customer</u> <u>Identification</u> process. This process only has to be done once, and it is completed.

- 1. Find the Matter Overview page for which you wish to add the Law Firm Matter ID.
- 2. Click on the Edit button to access the Matter Edit screen.
- 3. In the **Matter ID** field, type in the applicable **Law Firm Matter ID**. This is the number your invoicing system puts into the fourth field of a LEDES98B file.

| Edit Matter        |                    | × |  |
|--------------------|--------------------|---|--|
| Law Firm Matter ID | Law Firm Matter ID |   |  |
| Lead Attorney      | Select One         | ~ |  |

4. Click the **Save** button to complete the process.

# Importing an Invoice into CounselLink

Importing an Invoice - CounselLink Law Firm (zendesk.com)

CounselLink accepts invoices created by third party time and billing software. CounselLink <u>performs a validation process</u> during the upload. Once the invoice is uploaded, you can add tax, choose currency, and attach documents.

Be sure to review the <u>accepted file formats</u> before import. Additionally, you should have set the <u>Adding a Law Firm Matter ID to Invoices</u> or <u>Set Corporate Customer Identification</u> and set your own <u>Set Preferred Currency for Firm/Office</u>.

This import feature does not accept 2.1 LEDES formats. If you upload a 2.1 file, you will receive an error and be prompted to step through the process using our class import feature.

1. Navigate to the Invoice Import page by one of the following ways:

| Billing                                          |    |              | Q, Search |
|--------------------------------------------------|----|--------------|-----------|
| nvoices                                          |    | Accruals     |           |
| Action Required for Collaborative<br>Review      | 0  | Requested    | 2         |
| Inactive / Incomplete                            | 2  | Submitted    | 1         |
| On Hold                                          | 0  |              |           |
| Scheduled                                        | 0  |              |           |
| Rejected by Billing Guidelines Review            | 23 |              |           |
| Rejected by Client                               | 4  |              |           |
| Adjusted & Approved by Client (up to<br>30 Days) | 2  |              |           |
| + Import Invoice                                 |    | Q Paper Proc | cessing   |

• Click the **+Invoice Import** button on the Billing Panel.

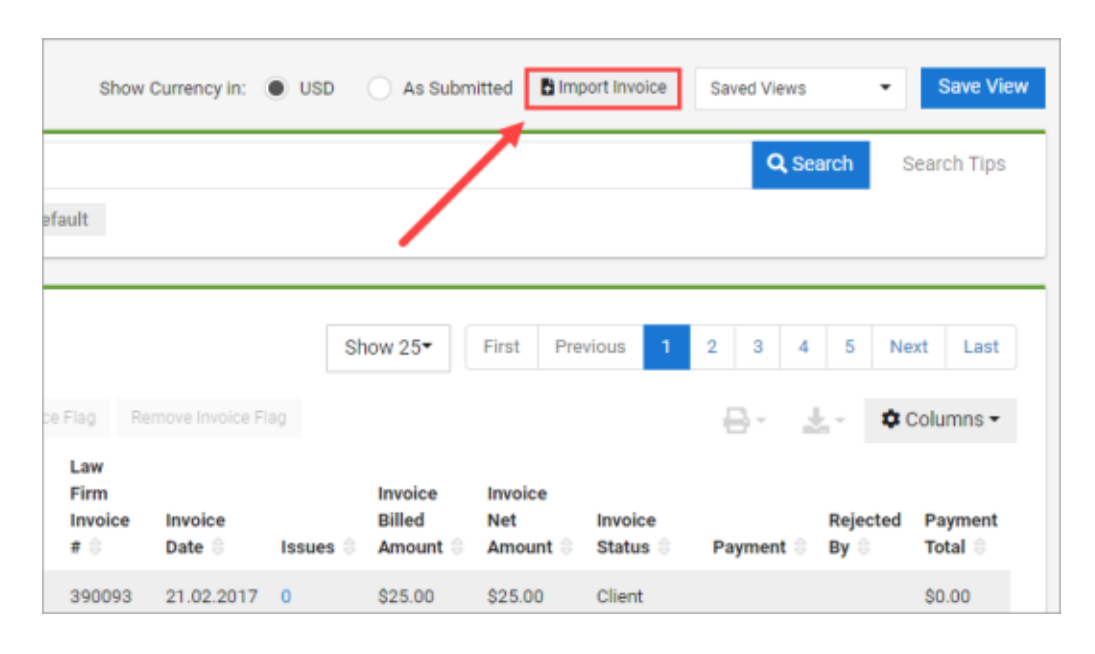

• Click the **Invoice Import** button at the top of the Invoices Search page.

• Click the **Import** button on the Invoices tab of the Matter Overview page.

| All       | Financials            | Law F     | irms 💶    | Participants      | Journal        | Invoices 🧲 |        | Documents     |
|-----------|-----------------------|-----------|-----------|-------------------|----------------|------------|--------|---------------|
| + Crea    | ite 🔔 Impo            | ort       |           |                   |                |            |        |               |
| •         | Invoice <b>T</b>      | Law Fir 🝸 | Invoice   | Law Office        |                | Ŧ          | Status | : 1           |
|           | 63625647              | 63625647  | Non-VAT   | Willow & Assoc    | iates, Raleigh |            | Invoic | e Review Step |
| 0 of 1 it | 0 of 1 items selected |           |           |                   |                |            |        |               |
| Appro     | ved 🤛 Note            | O New Rev | iew Cycle | Threshold Warning | ng 🗢 Threshold | d Exceeded |        |               |

The Import Invoices page displays.

| Import Invoices                                    |                            |                              |                      |  |  |  |  |
|----------------------------------------------------|----------------------------|------------------------------|----------------------|--|--|--|--|
| 3<br>Select Files                                  | 2<br>Review Invoice Status | 3<br>Review Tax and Currency | 4<br>Add Attachments |  |  |  |  |
| Step 1: Select Files                               |                            |                              |                      |  |  |  |  |
| You can import invoice files up to a total of 10MB |                            |                              |                      |  |  |  |  |
| CounselLink accepts: LEDES 1998B and 1998BI only   |                            |                              |                      |  |  |  |  |
| <b>±</b>                                           |                            |                              |                      |  |  |  |  |
|                                                    | Drag and Drop F            | iles Here to Upload          |                      |  |  |  |  |
| Choose a file                                      |                            |                              |                      |  |  |  |  |
|                                                    |                            |                              |                      |  |  |  |  |
|                                                    |                            |                              |                      |  |  |  |  |
|                                                    |                            |                              |                      |  |  |  |  |

2. **Choose a File** to upload from your computer, or drag and drop the LEDES file from your desktop.

You can drag and drop multiple files at the same time. Select all invoices at once, and drag them onto the page.

View the files you've uploaded, including their status, under the drag and drop section.

|         |          |                          | /  | Drag and Drop Files Here to t<br>Choose a file | pload |            |    |      |   |
|---------|----------|--------------------------|----|------------------------------------------------|-------|------------|----|------|---|
| iter ke | ywords   | Q,                       |    |                                                |       |            |    |      |   |
| - 1     | Status 🝸 | File Name                | τ. | File Size (Bytes)                              | τ.    | File Type  | τ. |      |   |
|         | ø        | contract-review-work.txt |    | 816                                            |       | LEDES1998B |    | ×    | _ |
|         | 0        | Ledes 2000 Expense .xml  |    | 6054                                           |       | LEDES2K    |    | ×    |   |
| tems    |          |                          |    |                                                |       | Show 25    | 5  | > 20 | T |

3. Click **Next** once you have uploaded all files. The progress bar moves to Step 2, displaying any validation errors or warnings.

| nter keyw | ound. Fill | e(s) below have issues. Exp<br>Q | and row(s) to see details.  |                         |          |                          |         |                  |                                                                                                    |                |   | ,<br>\$ |
|-----------|------------|----------------------------------|-----------------------------|-------------------------|----------|--------------------------|---------|------------------|----------------------------------------------------------------------------------------------------|----------------|---|---------|
| ✓ Sta     | atus 🍸     | Law Firm Invoice # Y             | Law Firm Matter ID <b>T</b> | Client Name             | Ŧ        | Client ID                | Ŧ       | Client Matter ID | Matter Title 🛛 🝸                                                                                        | Invoice Amount | Ŧ |         |
| ~         | ۵          | INV0001                          | LF_TTML1.1_24Apr09          | Test Client             |          | Test Client              |         | CL_24APR09 82594 | TTML1.1 Matter - 1<br>created through<br>automation for<br>Performance Metrics<br>Test Script - 24Apr09 | \$110.00 USD   |   | 8       |
| le Name:  |            | contract-review-work.txt         | (Data does not meet stand   | lard guidelines, but th | his invi | oice will still be impor | ted.)   |                  |                                                                                                    |                |   |         |
| ~         | ۸          | 499418                           | M18080489                   | Test Client             |          | A1234                    |         | M18080489        | LEDES 2000 import<br>Test 2022-02-15                                                                    | \$453.00 USD   |   | 8       |
| le Name:  |            | Ledes 2000 Expense .xml          | (Data does not meet star    | dard guidelines, but    | this in  | voice will still be impo | orted.) | )                |                                                                                                    |                |   |         |

- 4. Click the down arrow next to the file to expand any validation error notes. Each invoice will display one of three symbols:
  - Green check mark 🕗 : The invoice was validated.
  - Yellow exclamation point <sup>(1)</sup>: The invoice will be accepted but certain items were altered to validate properly.
  - **Red exclamation point** <sup>(1)</sup>: The invoice can not be validated in its current state. You can continue to the next step with any validated invoices, or you

can resubmit this invoice to correct the errors detailed here. Click the **Back** button to resubmit or the trash can icon in the invoice row to remove it from the upload.

You can group invoices by status by clicking the filter icon ( $\mathbf{T}$ )in the Status column. You can also use the search field to find a particular invoice in the list.

- 5. Before advancing, you have two options:
  - Click **Next**. This takes you directly to the final step in the upload process. Skip to Step 8 in this topic.
  - Check the box next to Review Tax and Currency and click **Next**. The Review Tax and Currency step displays.

This step is used primarily for 1998B files, where you can manually select your currency and tax selections for each invoice. If you forget to select Review Tax and Currency, you can click the **Back** button to return to Step 2.

#### 6. Select the <u>Currency and Tax information</u> from the drop down options as needed.

If there are no expenses on the invoice, the Expense Tax field will be read only.

| Impo       | ort Invoices                     |                          |                                 |                         |                 |                  |           |                      |
|------------|----------------------------------|--------------------------|---------------------------------|-------------------------|-----------------|------------------|-----------|----------------------|
|            | Select                           | Files                    | Re                              | view Invoice Status     | Review          | Tax and Currency |           | 4<br>Add Attachments |
| Step 3     | 3: Review Tax and Curre          | ency                     |                                 |                         |                 |                  |           |                      |
| Please     | e review the tax and curre       | ncy information below ar | nd make any changes as neces    | lary.                   |                 |                  |           |                      |
| For 19     | 998BI, 2000, XML 2.1 and         | Examen SDF files, tax an | d currency info is determined b | files and is read only. |                 |                  |           |                      |
|            |                                  |                          |                                 |                         |                 |                  |           |                      |
|            |                                  |                          |                                 |                         |                 |                  |           |                      |
| ent        | er keywords                      | ٩                        |                                 |                         |                 |                  |           | ۸                    |
| File       | Name 🕇                           | Law Firm Invoice #       | T Law Firm Matter ID            | T Currency              | Exchange Rate   | T Invoice Amount | ▼ Fee Tax | Expense Tax          |
| tim<br>rec | rekeeper-id-not-<br>cognized.txt | INV0001                  | LF_TTML1.1_24Apr09              | US Dollar               | ✓ 1 USD = 1 USD | \$110.00 USD     | moms - 5% | ♥ CBL-10% ♥          |
| 1 its      | ems                              |                          |                                 |                         |                 |                  | Show 2    | 5 m (C C 1 5 39      |

7. Click Next. The Final Review and Add Attachments step displays.

| Sel                                                                               | ect Files                                                                                | Review Invo     | pice Status                           | Review 1                                                                                          | fax and Currency     |                          | Add Attachments  |       |
|-----------------------------------------------------------------------------------|------------------------------------------------------------------------------------------|-----------------|---------------------------------------|---------------------------------------------------------------------------------------------------|----------------------|--------------------------|------------------|-------|
| ep 4: Final Review a<br>tach documents, add<br># Add Attachment<br>enter keywords | nd Add Attachments<br>notes, turn on FastTrack, or mark a<br>GrastTrack Be Final In<br>Q | woice           | em.                                   |                                                                                                   |                      |                          |                  |       |
| <ul> <li>A Law</li> <li>A INV</li> </ul>                                          | Firm Invol Y Law Firm Matt                                                               | AAp Test Client | Client Matter ID     CL_24APR09 82594 | Matter Title  TTML1.1 Matter - 1 created through automation for Performance Metrics Text Script - | Invoice Type Non-VAT | Related invoice <b>T</b> | Invoice Amount Y | Added |

- 8. If needed, select the invoice(s) and choose one of the following:
  - Add Attachment: Click to add an attachment or attachments to your invoice.

You must have the Document Administrator role to add attachments. If your invoice file contains invoices for multiple clients, you will be unable to add attachments.

- a. **Choose a File** or drag and drop from your desktop to the Add Attachments window. You can also enter a URL to an external file.
- b. Enter a Document Name.
- c. Click Upload Document(s).
- **FastTrack**: Click to use FastTrack for your invoice(s). This option shows if it is enabled for your client and your firm is enrolled.
- Final Invoice: Click if the invoice(s) selected will be your final invoice.
- 9. Click Send to Client(s).

Click **Save for Later** if you wish to delay sending to the client. The invoice will be put into a pending state.

## **Create an Invoice within CounselLink**

There may be times when you need to create an invoice directly within CounselLink.

https://cllf.zendesk.com/hc/en-us/articles/26679622978451-Creating-an-Invoice-within-CounselLink

See <u>this video</u> for a demonstration on creating an invoice in CounselLink.

- 1. Click the Invoices tab from the Matter Overview page.
- 2. Click +Create. The Create Invoice page displays

| reate Invoice                                                          |                           |                                           |                                                           |
|------------------------------------------------------------------------|---------------------------|-------------------------------------------|-----------------------------------------------------------|
| Invoice Details  Law Firm Invoice ID *      Auto      Erter Invoice ID | Involce Date * 12.05.2020 | Cerporate Customer Matter ID<br>M18050876 | Law Firm Office *<br>CounselLink Test Private, Sacramento |
| Invoice Currency *<br>US Dollar                                        |                           | Invoice Type *<br>VAT                     | Related Invoice<br>No invoices Found                      |
| Law Firm Matter ID<br>N/A                                              | Final Invoice Ves No      |                                           |                                                           |
| Invoice Description                                                    |                           |                                           |                                                           |
| Enter description here                                                 |                           |                                           |                                                           |
|                                                                        |                           |                                           | 15360 Characters Remaining                                |
| Additional Information                                                 |                           |                                           |                                                           |

3. Provide the required information in the Invoice Details section.

Fields marked with an asterisk (\*) indicate required entry.

- The Law Firm Invoice ID will fill in automatically if you select Auto. Select Enter Invoice ID to enter a new ID manually. This ID can be used to track the invoice status once it is created.
- Click the **calendar icon** in the Invoice Date box to select the date when the invoice is to be sent to be sent to the client. The current date displays by default.
- The default law firm office is displayed under **Law Firm Office**. You are required to select an office from the list when multiple law firms are assigned to a matter.
- Select the currency to be used for the billing transaction in the **Invoice Currency** list. US Dollar is selected by default.
- Click one of the Final Invoice options:
  - Yes, if this is the last invoice being submitted for the matter.

- **No**, if there might be more invoices being submitted for the matter.
- Type a short explanation of the invoice or other pertinent notes in the **Invoice Description** box. You can enter a maximum of 15360 characters.
- 4. In the **Additional Information** section, complete each section as appropriate, where fields marked with an asterisk (\*) indicate required entry.
- 5. If applicable, <u>add a discount or premium</u> to the invoice.
- 6. Click **Save**. The Invoice Overview page displays.
- 7. Expand the sections in the Additional Information area as needed. You may be required to fill in some client-configured fields before activation.
- 8. When manually creating an invoice, complete the following:

### Add Fees and / or Expenses

- Click the **Charges** tab.
- Perform one / all of the following:

### Click Add Fee to add a fee / fees.

- In the Edit Fee Charges screen, complete / add entries as required.
- Click Save.

#### Click Add Expense to add an expense / expenses.

- In the Edit Expense Charges screen, complete / add entries as required.
- Click Save.

The Invoice Overview screen displays, indicating any issues that may remain, highlighted in yellow. Review for any errors and correct as necessary.

| Invoice: 49504                                                                                                    | <b>IO</b> (LFI: 495040)                                                 | Remove Prompt Pay Discount                                                                     | Invoice #4950                  | 40 has been Sent.                                                                            |                                                                                       |                                                                                                    | Elling Guidelines 🖌                            |
|----------------------------------------------------------------------------------------------------|-------------------------------------------------------------------------|------------------------------------------------------------------------------------------------|--------------------------------|----------------------------------------------------------------------------------------------|---------------------------------------------------------------------------------------|----------------------------------------------------------------------------------------------------|------------------------------------------------|
| Invoice Details<br>CounseiUnk Test Privat<br>Fees 3292-1<br>Invoice Date<br>By<br>Invoice Type<br>Invoice Type<br>Invoice Currency | e, Secramento<br>Bruchure - RL<br>12.05.2020<br>N/A<br>VAT<br>US Dollar | Invoice Status<br>Clert Review Level 1<br>Anciewe<br>Prompt Pay<br>Expires in<br>Pinal Invoice | 17.05.2020 (5)<br>5 Days<br>No | Matter<br>Matter Closed - matter and in<br>Matter Contact<br>Invoice Contact<br>Matter Spend | voice contact active - (12)<br>Pendo Client<br>NewOL2013 Harshika_C<br>50.00 <b>⊙</b> | Amount Summary<br>Approved to Date<br>Billed Amount<br>Adjustments<br>Discounts/Premiums<br>Taxes<br>Net to pay | \$0.00<br>\$0.00<br>\$0.00<br>\$0.00<br>\$0.00 |
| Related Invoices                                                                                                    |                                                                         |                                                                                                |                                |                                                                                              |                                                                                       |                                                                                                    | ~                                              |
| Discount/Premium I                                                                                                    | Information                                                             |                                                                                                |                                |                                                                                              |                                                                                       |                                                                                                    | ~                                              |
| Tax Summary<br>Additional Information                                                                                              | ion.                                                                    |                                                                                                |                                |                                                                                              |                                                                                       |                                                                                                    | ~                                              |
| All                                                                                                    | Summary                                                                 | Charges                                                                                        | Documents                      | Staffing List                                                                                | Payments                                                                              | Notes                                                                                                    | History                                        |
| Charges                                                                                                    |                                                                         |                                                                                                |                                |                                                                                              |                                                                                       |                                                                                                    |                                                |

- 9. Optional: Add supporting documents to a charge line if necessary.
  - Place a check mark next to one or more charges.
  - Click More Actions.
  - Select Add Charge Attachment.

| All             | Summa         | ry        | Charges               |          | Docum              |
|-----------------|---------------|-----------|-----------------------|----------|--------------------|
| Charges         |               |           | Subt                  | otal:    | 1 charges selected |
| 💼 Delete Charge | Add Fee Add E | xpense    | More Actions The Dis  | splay Op | tions -            |
| All Fields 🔹    | Contains •    | Search Ch | Add Charge Note       |          | Group By:          |
| а 🗆 #           | Date          | ) Time    | Add Invoice Comment   | ode      | Description        |
| 🛛 🔽 🗏           | 02/07/2023    | None      | Add Charge Attachment | one      | Rate per hour      |
|                 | 03/16/2022    | None      | None                  | None     | Travel             |

The Add Attachments window displays.

| Add Attachr              | iments                                                                    | ×                 |
|--------------------------|---------------------------------------------------------------------------|-------------------|
| Upload Documer           | ent(s)                                                                    |                   |
| Use one of the me        | nethods below to upload your document(s). Documents can be up to 100mb in | size.             |
| External Link            | Link to an external resource                                              |                   |
| Enter the full link inch | diuding the http:// or https://                                           |                   |
|                          | Drag and Drop Files Here to Upload<br>Choose a file                       |                   |
| Document Detail          | ills Document Name                                                        | * Required Fields |

- Upload your document(s) by one of the following methods:
  - **Enter** the link (URL) to the document(s) to be uploaded under the Upload Documents section.

Enter the full link including the http:// or https://

- **Drag and drop** a file into the Drag and Drop section.
- Click Choose a file In the Drag and Drop section to access the document directory / location.

10. Activate the invoice.

Click the **Activate** button to activate the invoice.

Click Yes, Activate on the Activate Invoice screen.

If you have any billing questions or need assistance, please contact our Customer Support team, available 24/7 at <a href="mailto:ask@lexisnexis.com">ask@lexisnexis.com</a>, or call +1-919-378-2713 or 1-800-600-2282.